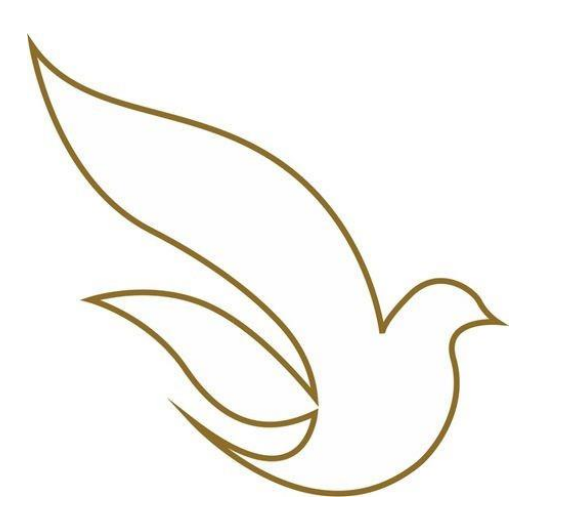

UNIVERSIDADE CATÓLICA DE PERNAMBUCO Graduação - Todas as Escolas

TOTVS Educacional Matrícula de Alunos via portal

### ACESSO AO PORTAL DO ALUNO / CADASTRAR SENHA

Dados para acesso:

- Usuário (Registro Acadêmico RA) \*
- Senha individual já cadastrada. \*\*
- Endereço eletrônico de acesso: <u>https://portal.unicap.br/portal-graduacao</u>

\* O Registro Acadêmico deve ser utilizado com os zeros à esquerda. \*\* Para o primeiro acesso ao Portal do Aluno ou caso tenha alguma dificuldade na redefinição da senha, **enviar e-mail para** <u>atende.totvs@unicap.br</u> solicitando a redefinição da sua senha.

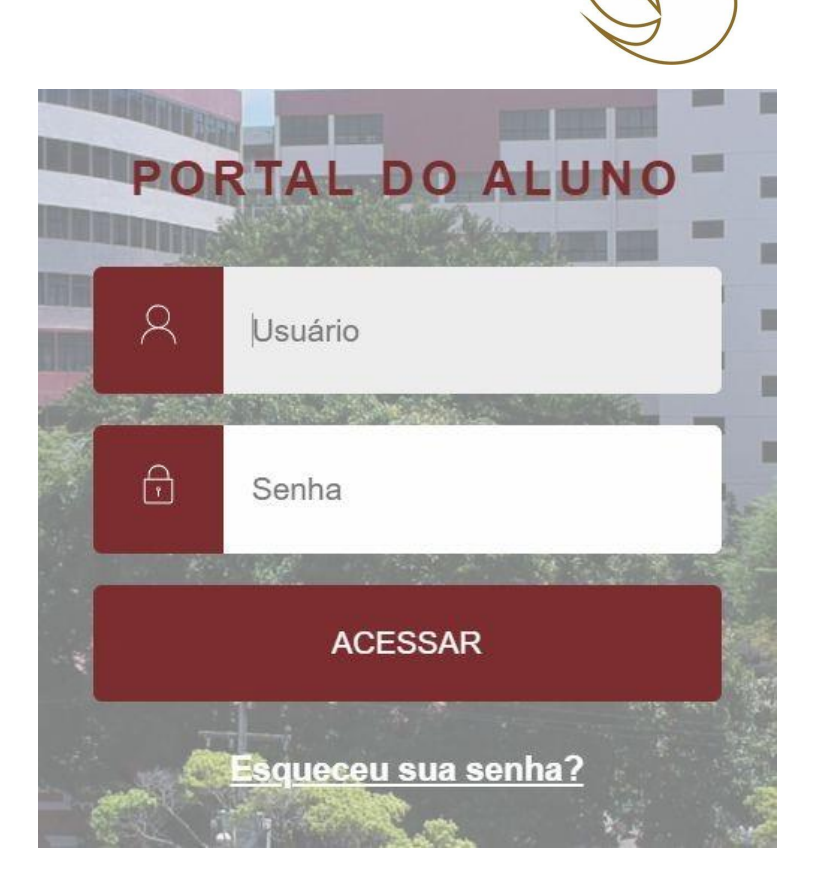

### COMO CONSULTAR E AJUSTAR SUA PROPOSTA DE MATRÍCULA

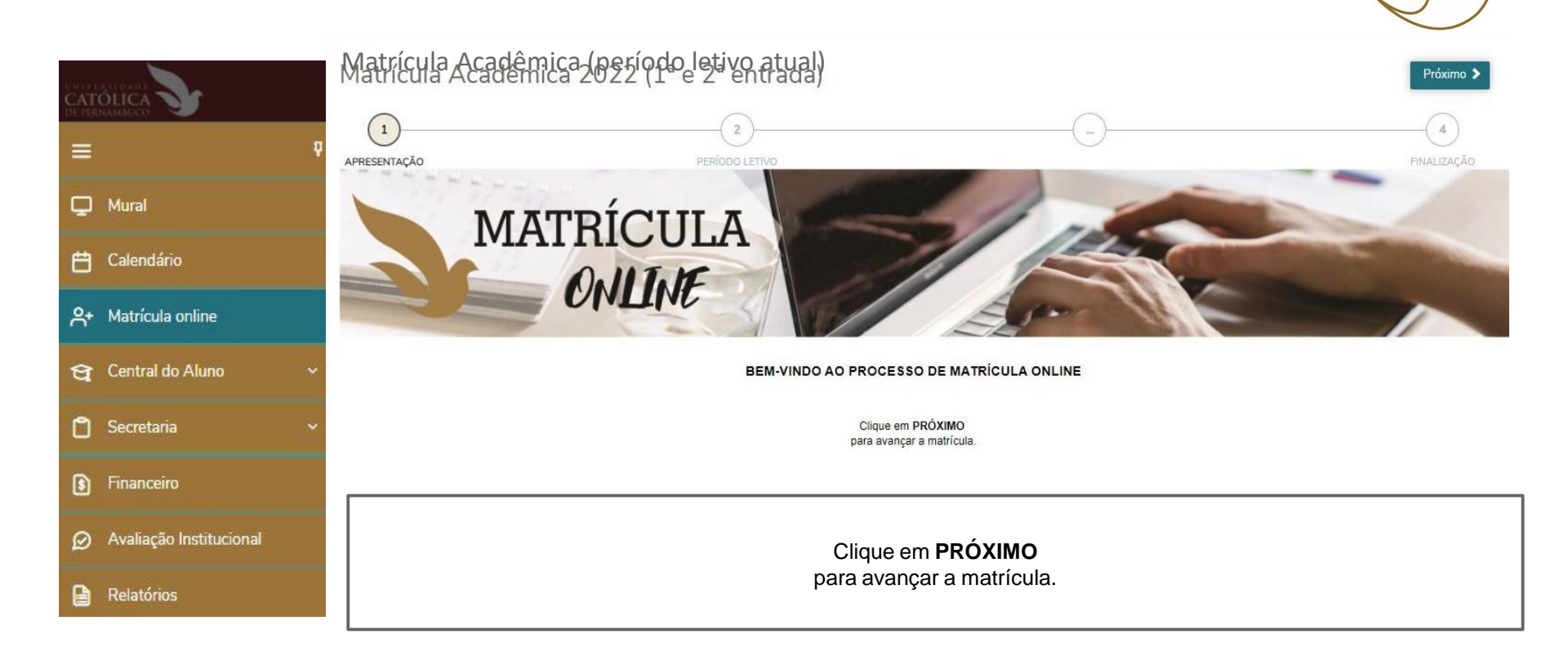

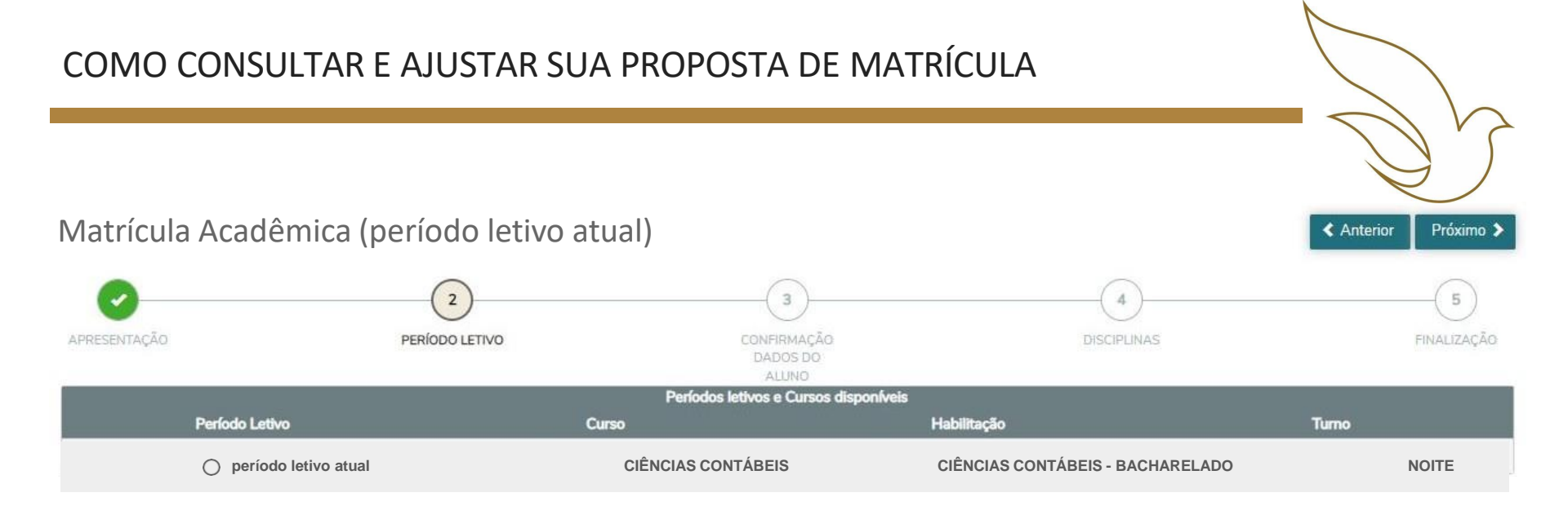

DIVERGÊNCIA FINANCEIRA. TODO O PROCESSO DE MATRÍCULA ESTÁ CONDICIONADO À INEXISTÊNCIA DE PENDÊNCIA JUNTO AO SETES (Tesouraria)/PRAD. Favor entrar em contato através do e-mail: tesouraria@unicap.br ou através dos números: (81) 2119.4162 e (81) 2119.4149

#### Clique em **PRÓXIMO**

para avançar a matrícula.

Caso haja divergência financeira será apresentada a mensagem em vermelho na tela e a matrícula só poderá prosseguir após análise da divergência.

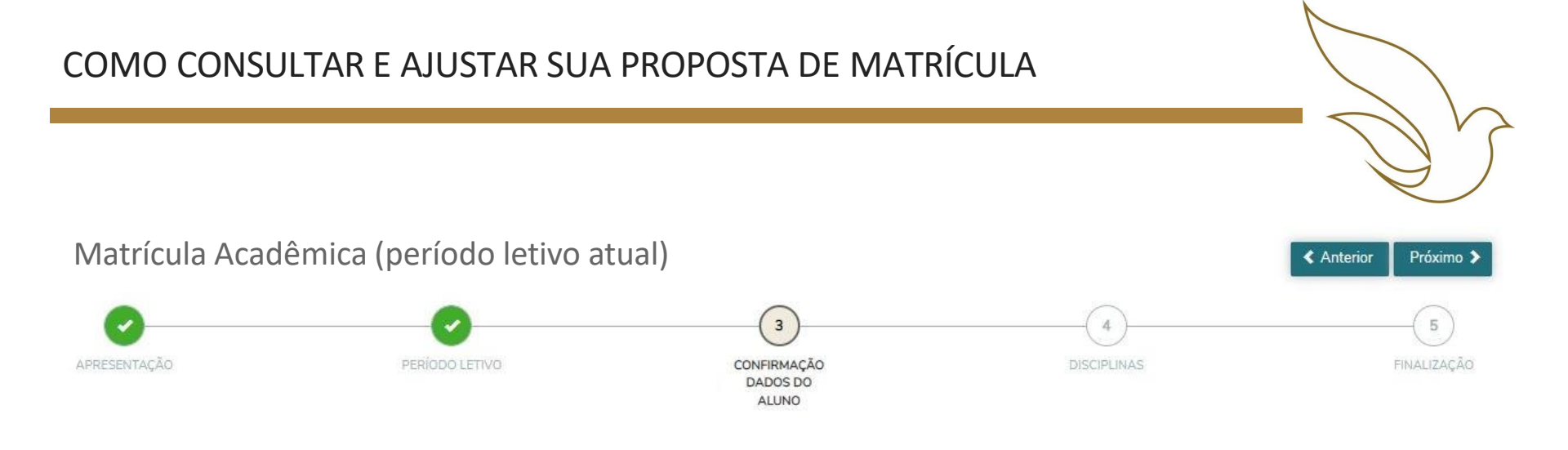

Nesta etapa é possível solicitar alteração de e-mail, telefones e endereço. Clique em **PRÓXIMO** para avançar a matrícula.

Etapa opcional

DISCIPLINAS

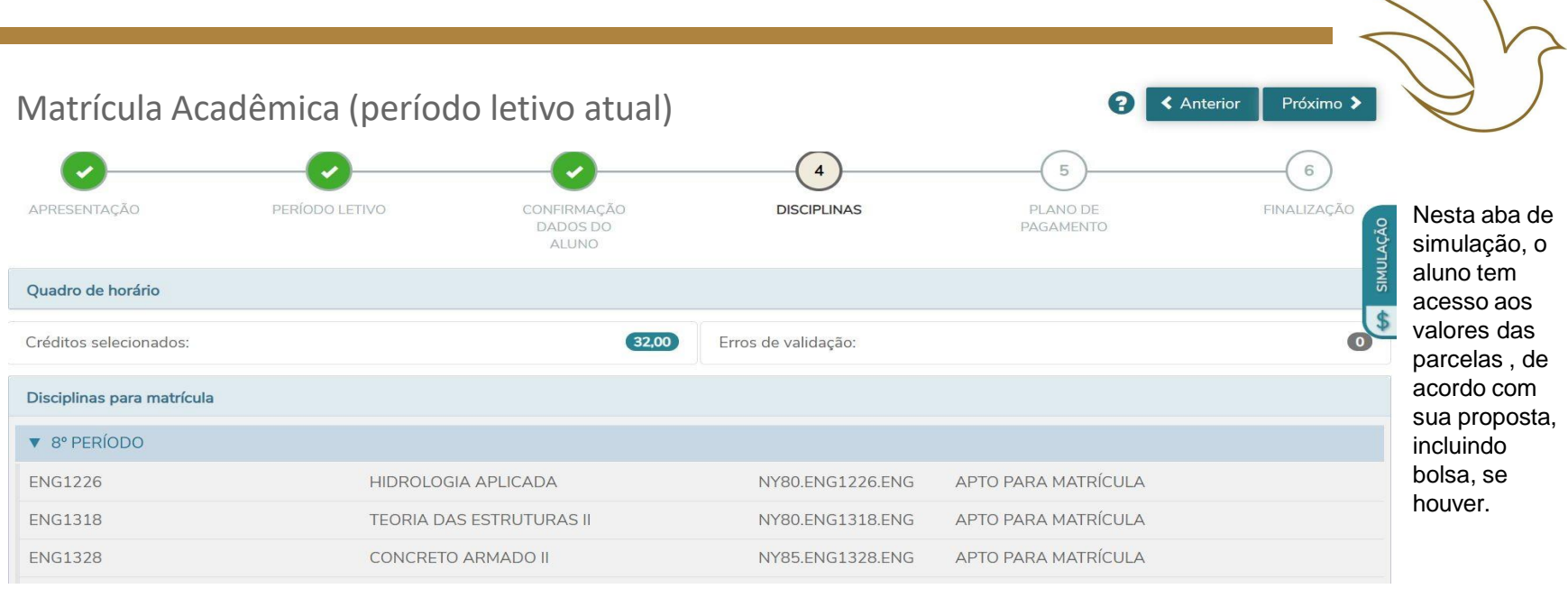

## Clique em **PRÓXIMO** para avançar a matrícula.

### PLANO DE PAGAMENTO

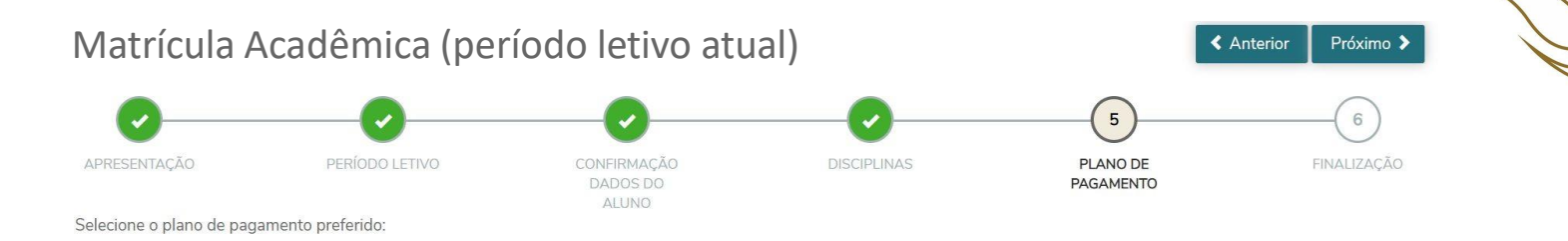

#### 0

PLANO PARA MATRÍCULA (período letivo atual) - POR CRÉDITO (SEIS PARCELAS MENSAIS - VALORES POR CRÉDITO DA DISCIPLINA

| Número da parcela | Serviço     | Valor simulado                  |  |  |
|-------------------|-------------|---------------------------------|--|--|
| 1                 | MENSALIDADE | R\$:                            |  |  |
| 2                 | MENSALIDADE | R\$: Valores<br>correspondentes |  |  |
| 3                 | MENSALIDADE | R\$: aos créditos do            |  |  |
| 4                 | MENSALIDADE | R\$:                            |  |  |

# Clique em **PRÓXIMO** para avançar a matrícula.

#### Passo opcional

## CONTRATO DE PRESTAÇÃO DE SERVIÇOS ACADÊMICOS

#### CONTRATO DE PRESTAÇÃO DE SERVIÇOS ACADÊMICOS

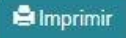

6 - tag numero de parcelas do plano de pagamento

| Valoros                            | valor total do plano de pagamento                                                                   |  |  |  |  |  |
|------------------------------------|----------------------------------------------------------------------------------------------------|--|--|--|--|--|
| correspondentes<br>aos créditos do | valor liquido do plano de pagamento ( desconsidera os descontos das parcelas do plano de pagamento) |  |  |  |  |  |
| período                            | alor da parcela do plano de pagamento ( valor total / numero de parcelas)                           |  |  |  |  |  |
| ☑ Li e aceito o                    | os termos do contrato                                                                               |  |  |  |  |  |
| R                                  | Cancelar Assinar contrato Finalizar matricula                                                       |  |  |  |  |  |
|                                    |                                                                                                    |  |  |  |  |  |
|                                    | Clique em Li e aceito os termos do contrato e Assinar contrato                                      |  |  |  |  |  |
|                                    | para avancar a matrícula.                                                                           |  |  |  |  |  |

### ASSINATURA DO CONTRATO VIA TOKEN/CHAVE DE SEGURANÇA

#### CONTRATO DE PRESTAÇÃO DE SERVIÇOS ACADÊMICOS

|                                                          |           | Foi enviado para seu o email:                                                      | um token/chav                                    | ve de se 🗸 To | <b>icesso</b><br>iken/chave de segurança va<br>im sucesso | )<br>Ilidado |
|----------------------------------------------------------|-----------|------------------------------------------------------------------------------------|--------------------------------------------------|---------------|-----------------------------------------------------------|--------------|
| 6 - tag numer                                            | o de parc | deve ser fornecido no campo de token/o<br>ler os termos do contrato, clique em Fin | chave de segurança. Após pr<br>alizar matrícula. | eencher       |                                                           |              |
|                                                          | valor to  | Reenviar e-mail                                                                    |                                                  |               |                                                           |              |
| Valores<br>correspondentes<br>aos créditos do<br>período | valor li  | nBSOqWOM                                                                           |                                                  | ОК            | ٥)                                                        | ).           |
|                                                          | alor da p | oarcela do plano de pagamento ( valor to                                           | otal / numero de parcelas)                       |               |                                                           | . /          |

Digite o token/chave de segurança, recebido via e-mail, e clique em Finalizar matrícula para geração do boleto da P1.

## FINALIZAÇÃO E GERAÇÃO DO BOLETO DA P1

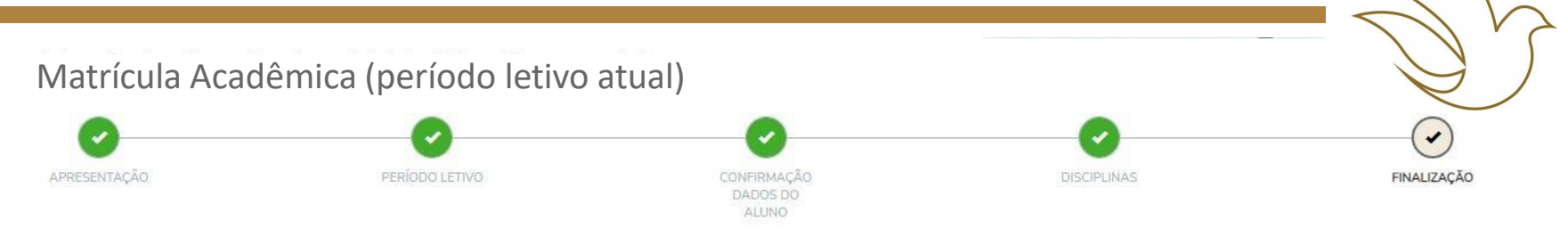

Solicitação de matrícula concluídal Aguardando confirmação de pagamento da P1 para efetivação de sua matrícula. Em caso de bolsista 100%, aguardar os procedimentos junto ao setor/departamento da Unicap responsável pela bolsa.

Imprima seu comprovante de matrícula atráves do link abaixo:

L COMPROVANTE DE SOLICITAÇÃO DE MATRÍCULA - Imprima sua solicitação de matrícula L CONTRATO DE PRESTAÇÃO DE SERVIÇOS ACADÊMICOS

#### Escolha a forma de pagamento

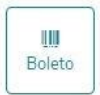

A efetivação da matrícula se dará após a confirmação de pagamento no sistema. Nesta etapa a situação do aluno muda automaticamente de "Apto para matrícula online" para "Aguardando pagamento P1". Ao clicar no ícone Boleto, o mesmo é registrado automaticamente junto a instituição bancária.

IMPORTANTE: após a emissão do boleto o sistema bloqueará automaticamente qualquer nova alteração na sua matrícula

### GERAÇÃO DO BOLETO - FINANCEIRO

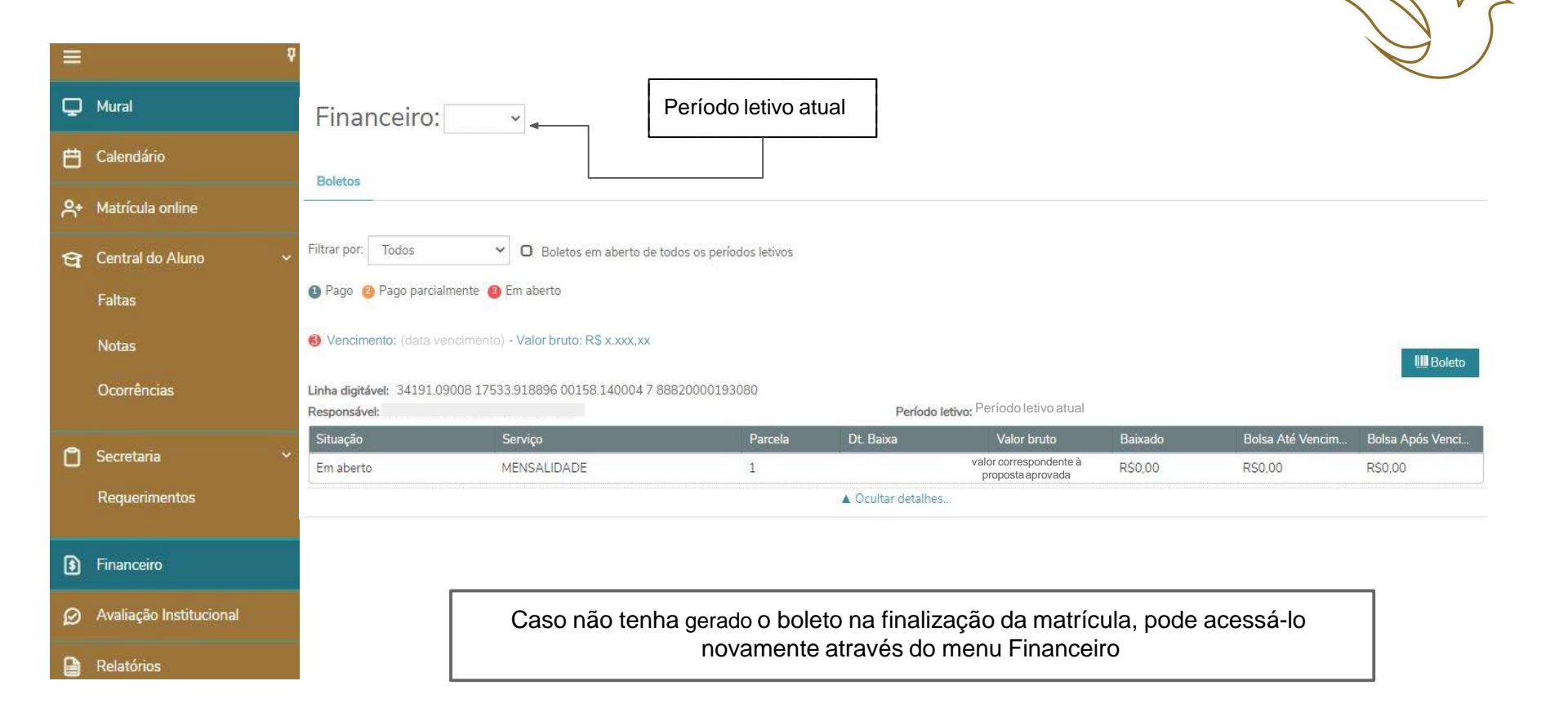

- Disciplinas que ultrapassem a sua periodização, em princípio, somente serão autorizadas após atendidos os alunos da periodização correspondente a essas disciplinas.
- Matrícula, no mínimo, em 02 (duas) disciplinas, cientificado o aluno de possíveis dificuldades em função da periodização curricular e do prazo máximo para a conclusão do curso, exceto os cursos cuja programação é blocada.
- Obediência aos pré-requisitos, priorizando as disciplinas de períodos anteriores.
- Para disciplina fora de seu turno, a prioridade e critérios serão estabelecidos pelas Coordenações de

Cursos, quando atendidos todos os alunos do turno de origem.

• Início das aulas – 07 de agosto de 2023

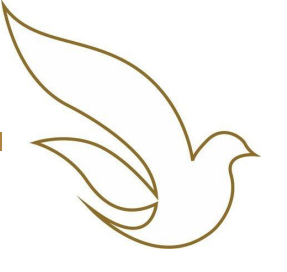

### TELEFONES DOS SETORES ENVOLVIDOS NA MATRÍCULA

| SETOR                                                            | TELEFONE                     |
|------------------------------------------------------------------|------------------------------|
| Diretoria de Gestão Escolar - DGE                                | (81) 2119-4127               |
| Setor de Admissão – Sead                                         | (81) 2119-4132 / 4408 / 4222 |
| Setor de Protocolo e Expedição de Documentos - Seped             | (81) 2119-4120 / 4410        |
| Setor de Arquivo - Seac (entrega de documentos pendentes)        | (81) 2119 4185               |
| Divisão de Ação Social – DAS                                     | (81) 2119-4158 / 4114 / 4416 |
| Prad – Pró-reitoria Administrativa                               | (81) 2119-4142               |
| Biblioteca Central                                               | (81) 2119-4122               |
| Setor de Tesouraria - SETES                                      | (81) 2119-4149 / 4162        |
| Escola de Gestão, Economia e Política (antigo CCS)               | (81) 2119-4173 / 4244        |
| Escola de Comunicação (antigo CCS)                               | (81) 2119-4173 / 4244        |
| Escola de Educação e Humanidades (antigo CTCH)                   | (81) 2119-4171 / 4176        |
| Escola de Saúde e Ciência da Vida (antigo CCBS)                  | (81) 2119-4172               |
| Escola Unicap-Icam-Tech (antigo CCT)                             | (81) 2119-4175 / 4124        |
| Escola de Ciências Jurídicas (antigo CCJ)                        | (81) 2119-41 77 / 4391       |
| Divisão de Suporte (dúvidas para acesso ao portal e tecnologias) | (81) 2119-4233               |